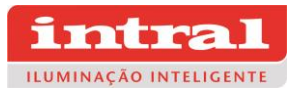

## Instalação dos drivers para identificação do gravador USB

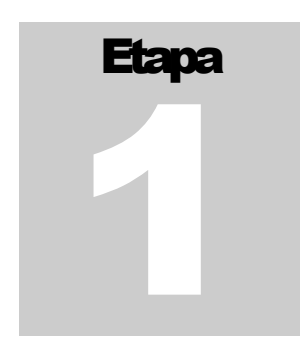

Nesta etapa, vamos instalar o driver para o computador identificar e comunicar corretamente com o gravador.

Para darmos inicio a nossa instalação, devemos fazer o download no site: <u>www.intral.com.br</u> e em seguida descompactar os arquivos baixados. "O arquivo encontra-se no formato "**.rar**", e pode ser descompactado por qualquer programa de compactação.

### CP210x\_Universal\_Windows\_Driver

22/01/21 - Software de instalação para programação dos drivers IP67

Fig. 1 Arquivos para download compactados

# Para descompactar o arquivo clique com o botão direito do mouse e selecione o programa de sua preferência para realizar a descompactação.

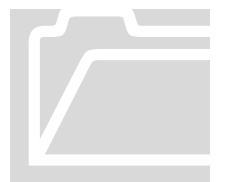

## Arquivos

Após descompactar os arquivos, abra a pasta **CP210x\_Universal\_Windows\_Driver**. Você terá uma lista de arquivos similar à da imagem abaixo:

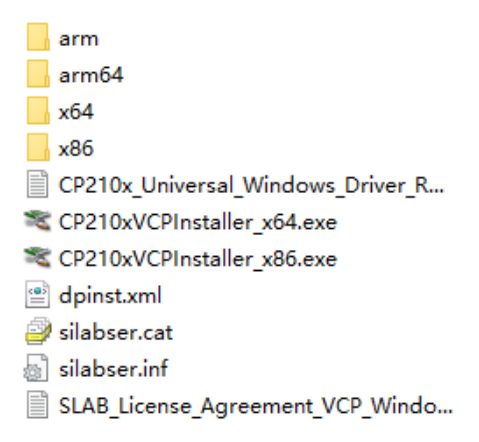

Fig. 2 Lista de arquivos

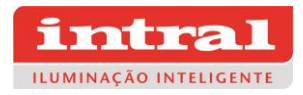

O **CP210xVCPInstaller\_x64.exe** é o instalador dos sistemas operacionais de **64 bits** e o **CP210xVCPInstaller\_x86**.exe é o instalador dos sistemas operacionais de **32 bits**. Como os sistemas atuais são todos de 64 bits, tomamos o sistema 64 como exemplo para explicar o processo de instalação.

Dê **dois cliques com o botão esquerdo** do mouse para iniciar o executável, uma tela de assistência de instalação deverá aparecer.

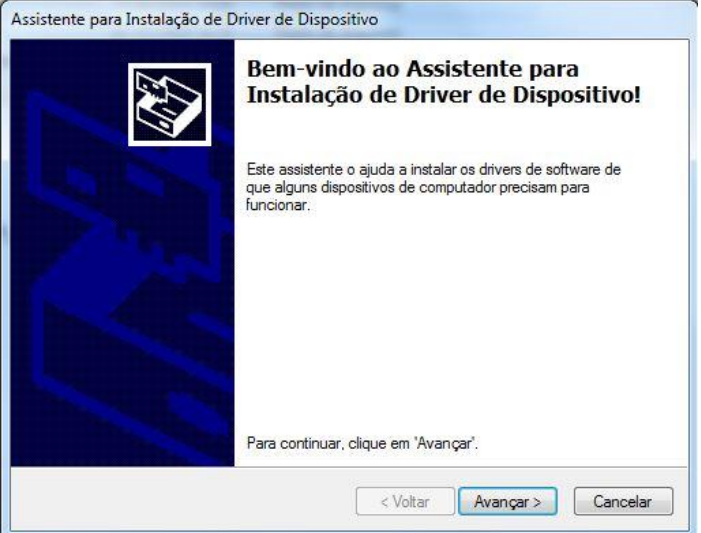

Fig. 3 Tela inicial da instalação

• Clique no botão "Avançar".

O assistente vai realizar a instalação do driver no seu computador, isso deve levar alguns instantes. Após, uma tela como a seguir deve aparecer, indicando que a instalação foi bem sucedida.

| Concluindo o As<br>Instalação de D                    | Concluindo o Assistente para<br>Instalação de Driver de Dispositivo                |  |
|-------------------------------------------------------|------------------------------------------------------------------------------------|--|
| O assistente de instalação<br>computador, mas não enc | o de driver de dispositivo examinou o<br>controu dispositivos a serem atualizados. |  |
| 1                                                     |                                                                                    |  |
| Nome do driver                                        | Status                                                                             |  |
| Nome do driver                                        | Status<br>Inc Desnecessário (Nenhum disposi                                        |  |

Fig. 4 Tela dinal da instalação

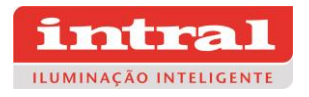

• Clique no botão "Concluir".

Se você não está certo que a instalação foi concluída com sucesso, siga as seguintes instruções:

Conecte o gravador USB ao seu computador, depois de conectado abra o "**Gerenciador de dispositivos**" e clique em "**COM e LPT**" e verifique se há um dispositivo listado com o seguinte nome: "**Silicon Labs CP210x USB to UART Bridge**", caso não houver tente refazer a instalação.

| 🛃 Gerenciador de Dispositivos                       |  |
|-----------------------------------------------------|--|
| Arquivo Ação Exibir Ajuda                           |  |
|                                                     |  |
| v ∄ intralcx111                                     |  |
| > 🗇 Adaptadores de rede                             |  |
| > 🙀 Adaptadores de vídeo                            |  |
| > 🗃 Baterias                                        |  |
| > 8 Bluetooth                                       |  |
| > 🖲 Câmeras                                         |  |
| > 🖵 Computador                                      |  |
| > 🍇 Controladores de armazenamento                  |  |
| > 👖 Controladores de som, vídeo e jogos             |  |
| > 📹 Controladores IDE ATA/ATAPI                     |  |
| > 🏺 Controladores USB (barramento serial universal) |  |
| > 🙀 Dispositivos de Interface Humana                |  |
| > 🛐 Dispositivos de segurança                       |  |
| > 🏣 Dispositivos de sistema                         |  |
| > 📱 Dispositivos do software                        |  |
| > 🛍 Entradas e saídas de áudio                      |  |
| 🔰 > 🚍 Filas de impressão                            |  |
| > 📓 Firmware                                        |  |
| > 🛄 Monitores                                       |  |
| > 🕕 Mouse e outros dispositivos apontadores         |  |
| V 🛱 Portas (COM e LPT)                              |  |
| Silicon Labs CP210x USB to UART Bridge (COM8)       |  |
| > Processadores                                     |  |
| > I Teclados                                        |  |
| > 👝 Unidades de disco                               |  |
|                                                     |  |
|                                                     |  |

Fig. 5 Gravador USB reconhecido no gerenciador de dispositivos

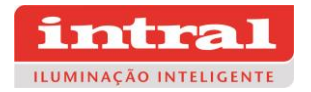

# **Etapa**

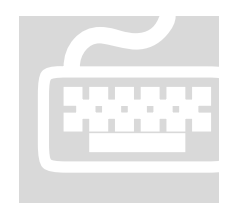

## Utilização

Realize o download do Software **INTRAL LED Driver Programmer v0.25** através do site: <u>www.intral.com.br</u>. Ao abrir o arquivo na pasta você deve encontrar dois arquivos, um executável

(.exe) e um arquivo de parâmetro (.csd) (conforme fig. 7), estes arquivos não podem ser separados, caso sejam, ao abrir o programa você verá uma mensagem de erro. Então você deve criar um atalho do executável para sua área de trabalho. Para fazer isso, clique com o botão do lado direito do mouse em cima do executável, após, selecione em "Enviar para" e depois selecione "Área de trabalho (criar atalho)", a figura 8 nos mostra esse procedimento.

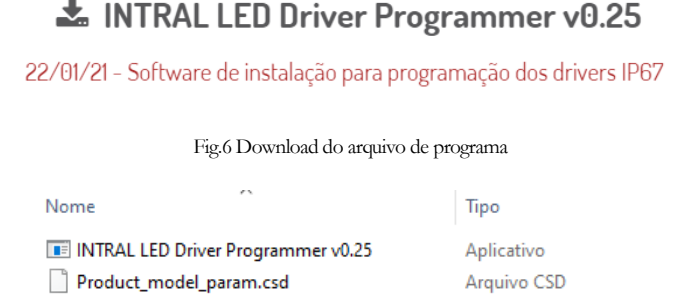

Fig.7 Executável e arquivo de parâmetros do produto

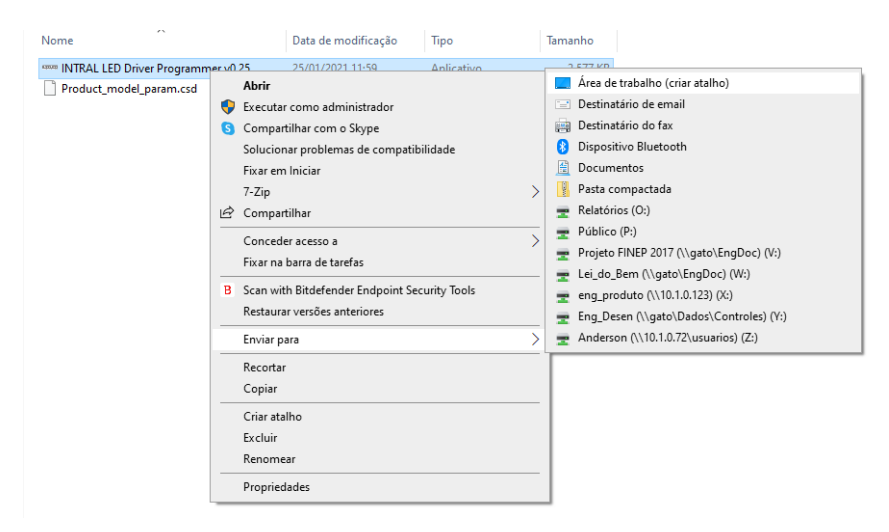

Fig. 8 Criando um atalho do executável

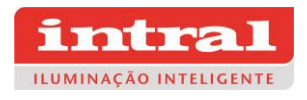

Na sua área de trabalho, você deverá ver um ícone como este, para abrir o programa basta dar dois cliques em cima do ícone:

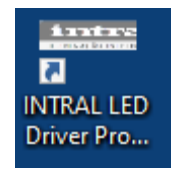

Fig. 8 Ícone do aplicativo

Para as próximas etapas, é necessário o uso do Programador USB (Código 04019i) para fazer a configuração do driver.

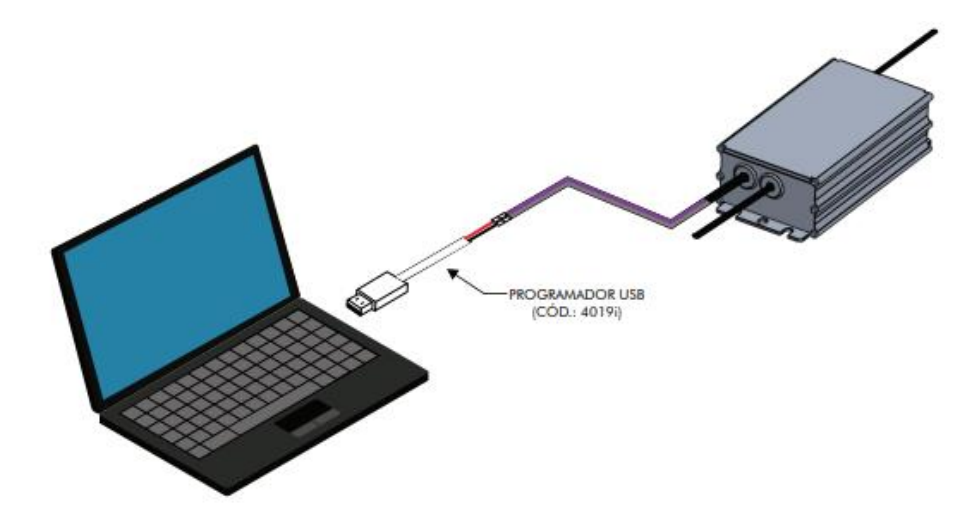

Fig. 9 Programador USB.

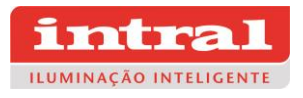

O software para configuração do driver estará aberto e com o uso do Programador USB conectado na porta do computador é possível ajustar a corrente de saída conforme desejável e configurar a dimerização conforme necessidade.

| Programador de drivers INTRAL v0.25 Arcuive Encompany                                                                                                    |                                                                     |                                                                                                    |
|----------------------------------------------------------------------------------------------------|---------------------------------------------------------------------|----------------------------------------------------------------------------------------------------|
| Ler Estado: Desconectado<br>Modelo do driver User-defined V                                                                                                    |                                                                     | intral<br>Iuminação inteligente                                                                                                    |
| ☑ Corrente ajustável de saída                                                                                                    |                                                                     | Configuração e proteção com NTC                                                                                                    |
| Corrente máxima específicada 1000 mA Corrente pr                                                                                                    | ogramada 1000 mA                                                    | Habilitado      Desabilitado     NTC Valor     100 *C                                                                                                    |
| Oriming decede o comparação     Dimerização por cabo     Dimerização por cabo     Configuração de dimerização por cabo     Configuração da dimerização por intervalo de tempo                                                                                                    |                                                                     | Compensação de fluxo luminoso<br>Habilitado © Desabilitado                                                                                                    |
| Corfigurações de desligamento       Corfiguração do nivel de tensão do sinal:         Wirel do sinal disgado       Corfiguração do nivel de tensão do sinal:         Nivel do sinal disgado       Compatível com sinal analágico e PWM: Nivel logico         7 %       Compatível com sinal analágico e PWM: Nivel logico         Logica de dimetraçao       1 € Segundos(soft start)         Nivel min. de dimetração       Nivel min.te dimetração | Deminuir o nível %<br>100%<br>10%<br>0.5 1 10 V<br>Sinal de Dimming | Tempo<br>(k-Horas)         Compensação<br>(%)           1         10         0           12         0         1           14         0         1           16         0         1           20         0         0           22         0         0           22         0         0           28         0         30         0           30         0         32         0           34         35         0         34 |
| Programar Programação em lote                                                                                                    |                                                                     | Firmware Version                                                                                                    |

Fig. 10 Software de Programação

### Compensação de fluxo luminoso

A Compensação de fluxo luminoso é projetada para manter o fluxo luminoso estável, aumentando a corrente de saída do driver para compensar os efeitos da depreciação do fluxo luminoso do LED.

Esta função é habilitada quando o campo "Compensação de fluxo luminoso" é ativado. A configuração da função é apresentada na figura 10. Os campos à esquerda é o tempo de compensação de mil horas, e o lado direito é referente à porcentagem da corrente de compensação (com base na corrente máxima), ou seja, quando o tempo de funcionamento do driver atingir o valor parametrizado, a corrente de saída aumentará de acordo com a porcentagem definida. Para usar esta função o driver não deve ser programado em sua corrente máxima, é necessário que tenha uma margem disponível para compensação, quanto maior a diferença entre a corrente programada e a corrente máxima, maior será a corrente de compensação disponível, a potência máxima também deve ser considerada, se a potência estiver no limite, não pode compensar a corrente.

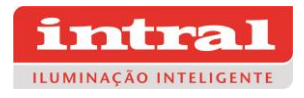

| 🗹 Co         | 🗹 Compensação de fluxo luminoso |                    |  |  |  |
|--------------|---------------------------------|--------------------|--|--|--|
| 0            | Habilitado                      | Desabilitado       |  |  |  |
|              | Tempo<br>(kHoras)               | Compensação<br>(%) |  |  |  |
| 1            | 10                              | 0                  |  |  |  |
|              | 12                              | 0                  |  |  |  |
|              | 14                              | 0                  |  |  |  |
|              | 16                              | 0                  |  |  |  |
|              | 18                              | 0                  |  |  |  |
|              | 20                              | 0                  |  |  |  |
|              | 22                              | 0                  |  |  |  |
|              | 24                              | 0                  |  |  |  |
|              | 26                              | 0                  |  |  |  |
|              | 28                              | 0                  |  |  |  |
|              | 30                              | 0                  |  |  |  |
| $\downarrow$ | 32                              | 0                  |  |  |  |
|              | 34                              | 0                  |  |  |  |
| 14           | 36                              | 0                  |  |  |  |
|              |                                 |                    |  |  |  |

Fig. 11 Compensação do fluxo luminoso

### Dimerização por intervalo de tempo

A dimerização por intervalo de tempo possibilita programar sete períodos para dimerização por intervalo de tempo, a saída do driver segue a curva de tempo e potência pré-programada após a ativação.

Esta função é habilitada quando o campo "Parâmetros de regulação" é ativado, conforme figura 11. Cada período de tempo só é ativado quando a caixa de seleção à esquerda é selecionada e a duração de tempo não é zero.

O caixa "Soft start" é um processo de partida suave, após a inicialização a corrente parte de um valor mínimo até o valor da corrente de saída no decorrer do tempo ajusado. O valor do último intervalo de tempo configurado válido será mantido até que a alimentação do driver seja desfeita.

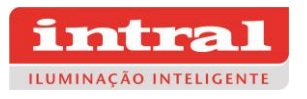

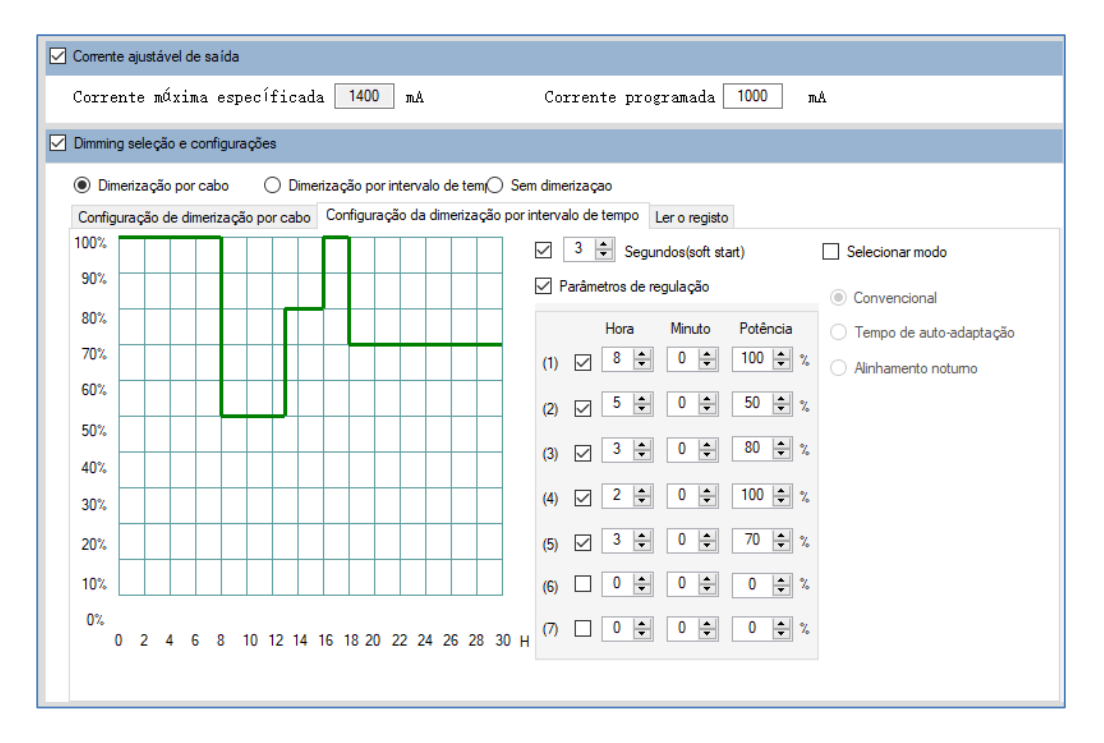

Fig. 12 Dimerização por intervalo de tempo

#### Tempo de auto-adaptação

A saída do driver será ajustada automaticamente à curva de dimerização pela porcentagem do período com base nos últimos dias de referência podendo ser de 1 a 15 dias, e o tempo médio de utilização desses dias será utilizado como referência.